# Wie mache ich es?

Hier finden Sie schrittweise Anleitungen zu allen modulspezifischen Prozessen und Funktionen.

## Prozesse

Eine Übersicht grundlegender Arbeitsprozesse in diesem Modul.

### Simulation Sollstellung

Zugang: Buchhaltung > Sollstellung > Sollstellung-Simulation

- 1. Wählen Sie im Menü die Position Buchhaltung.
- 2. Wählen Sie die Position Sollstellung.
- 3. Wählen Sie das Modul Sollstellung-Simulation.
- 4. Geben Sie die gewünschten Daten ein.
- 5. Bestatigen Sie Simulation.
- 6. Bestätigen Sie die Sicherheitsabfrage.
- 7. Es werden Listen zur Kontrolle ausgegeben. Das Simulationsprotokoll ist später über die Protokollverwaltung erneut abrufbar.

#### Sollstellungsprotokoll einsehen

Das Sollstellungsprotokoll wird direkt im Rahmen von Sollstellung bzw. Sollstellung-Simulation als Bildschirmdruck ausgegeben. Sie können die Protokolle historisierter Läufe auch zu einem späteren Zeitpunkt ausgeben.

- 1. Wählen Sie im Menü die Position Buchhaltung.
- 2. Wählen Sie die Position Sollstellung.
- 3. Wählen Sie das Modul Sollstellung-Simulation.
- 4. Klicken Sie mit der rechten Maustaste auf die gewünschte Protokollzeile.
- 5. Im Kontext-Menüpunkt klicken Sie auf Sollstellung-Details (Liste 2000841).

#### Ergebnisprotokoll ausgeben

Sie können die Protokolle historisierter Läufe zu einem späteren Zeitpunkt ausgeben.

- 1. Wählen Sie im Menü die Position Buchhaltung.
- 2. Wählen Sie die Position Sollstellung.

- 3. Wählen Sie das Modul Sollstellung oder Sollstellung-Simulation.
- 4. Klicken Sie mit der rechten Maustaste auf die gewünschte Protokollzeile.
- 5. Im Kontext-Menüpunkt klicken Sie auf Ergebnisprotokoll Vorschau (Liste 200082) bzw. Ergebnisprotokoll Drucken (Liste 200082).
- 6. Das Ergebnisprotokoll wird am Bildschirm bzw. Drucker ausgegeben.

#### Fehleranalyse ausgeben

Sie können die Protokolle historisierter Läufe zu einem späteren Zeitpunkt ausgeben.

- 1. Wählen Sie im Menü die Position Buchhaltung.
- 2. Wählen Sie die Position Sollstellung.
- 3. Wählen Sie das Modul Sollstellung oder Sollstellung-Simulation.
- 4. Klicken Sie mit der rechten Maustaste auf die gewünschte Protokollzeile.
- 5. Im Kontext-Menüpunkt klicken Sie auf Fehleranalyse Vorschau (Liste 200083) bzw. Fehleranalyse Drucken (Liste 200083).
- 6. Die Daten werden analysiert und die Analyse am Bildschirm bzw. Drucker ausgegeben.

#### Vergleichsanalysen ausgeben

Vergleichsanalysen sind möglich, wenn Sie zwei Läufe in der Historie auswählen (Strg+Mausklick). Dies ist nützlich, wenn Sie Differenzen z. B. zwischen einzelnen Monatsläufen auswerten wollen.

- 1. Wählen Sie im Menü die Position Buchhaltung.
- 2. Wählen Sie die Position Sollstellung.
- 3. Wählen Sie das Modul Sollstellung oder Sollstellung-Simulation.
- 4. Markeiren Sie die beiden zu vergleichenden Läufe mit Strg+Mausklick.
- 5. Klicken Sie mit der rechten Maustaste auf die gewünschte Protokollzeile.
- 6. Im Kontext-Menüpunkt klicken Sie auf die gewünschte Vergleichsanalyse. Zur Verfügung stehen
  - Vergleichsanalyse Summe Fläche/Sollart (Liste 200084)
    - 2. Vergleichsanalyse Summe Fläche/Sollart nur Differenzen (Liste 200084)
    - 3. Vergleichsanalyse Summe Person (Liste 200084)
    - 4. Vergleichsanalyse Summe Person nur Differenzen (Liste 200084)
- 7. Die Daten werden analysiert und die Analyse am Bildschirm bzw. Drucker ausgegeben.